## FONCTIONNEMENT DE L'OBJET TECHNIQUE Les principaux éléments de l'objet -LE VELO-

| Démarre l'ordinateur<br>Connecte-toi<br>Double-clique technologie 6eme<br>Clique Entrer     |
|---------------------------------------------------------------------------------------------|
| Clique Le fonctionnement de l'objet technique                                               |
| Clique Les principaux éléments de l'objet                                                   |
| Lis les instructions données par EX : le petit robot bricoleur                              |
| Clique Le vélo                                                                              |
| Fais l'exercice                                                                             |
| la enfoncée.                                                                                |
| Puis appuie sur la touche Syst (tout en haut, la 3 <sup>ème</sup> en partant de la droite)  |
| Relâche les deux touches.                                                                   |
| Puis appuie sur la touche (tout en bas, la 2 <sup>ème</sup> en partant de la gauche)        |
| Double-clique sur Microsoft WORD                                                            |
| Clique sur fichier, puis Ouvrir                                                             |
| Ouvre le fichier nommé : <b>principaux éléments du vélo</b> qui se trouve dans Perso\Privé\ |
| Clique sur fichier, puis Enregistrer sous                                                   |
| Choisis ton disque personnel, puis le dossier technologie                                   |
| Appelle le professeur pour vérifier                                                         |
| Clique sur Enregistrer                                                                      |
| Clique juste au dessus du tableau (le curseur clignote juste au dessus du tableau)          |

Clique sur Edition, puis Coller

Complète le document : colonne repère, le nom, le prénom et la classe

Clique sur fichier, puis Enregistrer

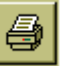

Clique sur l'icône de l'imprimante :

Récupère ton document à la sortie de l'imprimante. Quitte Word Eteins l'ordinateur.